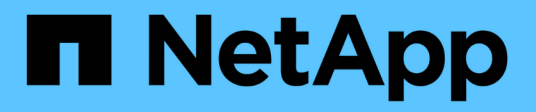

## Migrar cargas de trabajo en Azure/AVS

**NetApp Solutions** 

NetApp April 26, 2024

This PDF was generated from https://docs.netapp.com/es-es/netapp-solutions/ehc/azure-migrate-vmware-hcx.html on April 26, 2024. Always check docs.netapp.com for the latest.

# Tabla de contenidos

| Migrar cargas de trabajo en Azure/AVS                                                           |
|-------------------------------------------------------------------------------------------------|
| TR-4940: Migre cargas de trabajo al almacén de datos de Azure NetApp Files mediante VMware HCX: |
| Guía de inicio rápido                                                                           |

## Migrar cargas de trabajo en Azure/AVS

## TR-4940: Migre cargas de trabajo al almacén de datos de Azure NetApp Files mediante VMware HCX: Guía de inicio rápido

Autores: Ingeniería de soluciones de NetApp

# Descripción general: Migrar máquinas virtuales con VMware HCX, almacenes de datos de Azure NetApp Files y solución VMware para Azure

Uno de los casos de uso más comunes de la solución para VMware Azure y el almacén de datos Azure NetApp Files es la migración de las cargas de trabajo de VMware. HCX de VMware es la opción preferida y ofrece diversos mecanismos de migración para mover máquinas virtuales (VM) locales y sus datos a almacenes de datos de Azure NetApp Files.

VMware HCX es principalmente una plataforma de migración diseñada para simplificar la migración de aplicaciones, el reequilibrado de las cargas de trabajo e incluso la continuidad de negocio entre clouds. Se incluye como parte de Azure VMware Solution Private Cloud y ofrece muchas formas de migrar cargas de trabajo y se puede utilizar para operaciones de recuperación ante desastres.

Este documento proporciona guía paso a paso para aprovisionar almacenes de datos de Azure NetApp Files seguido de la descarga, la puesta en marcha y la configuración de VMware HCX, incluidos todos sus componentes principales en las instalaciones y en el lado de la solución VMware de Azure, incluida la interconexión, la extensión de red y la optimización WAN para habilitar diversos mecanismos de migración de máquinas virtuales.

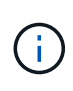

VMware HCX funciona con cualquier tipo de almacén de datos, ya que la migración se realiza a nivel de equipo virtual. Por lo tanto, este documento es aplicable a clientes existentes de NetApp y no de NetApp que tengan previsto poner en marcha Azure NetApp Files con la solución VMware de Azure para una puesta en marcha de cloud VMware rentable.

#### Escalones de alto nivel

Esta lista contiene los pasos de alto nivel necesarios para instalar y configurar HCX Cloud Manager en el cloud de Azure e instalar HCX Connector en las instalaciones:

- 1. Instale HCX a través del portal de Azure.
- 2. Descargue e implemente el instalador de HCX Connector Open Virtualization Appliance (OVA) en VMware vCenter Server en las instalaciones.
- 3. Active HCX con la clave de licencia.
- 4. Empareje el conector VMware HCX en las instalaciones con la solución VMware de Azure HCX Cloud Manager.
- 5. Configure el perfil de red, el perfil de computación y la malla de servicio.
- 6. (Opcional) lleve a cabo la extensión de red para evitar la reIP durante las migraciones.
- 7. Valide el estado del dispositivo y asegúrese de que la migración sea posible.
- 8. Migrar las cargas de trabajo de la máquina virtual.

#### **Requisitos previos**

Antes de empezar, asegúrese de que se cumplan los siguientes requisitos previos. Para obtener más información, consulte este tema "enlace". Una vez que los requisitos previos, incluida la conectividad, estén vigentes, configure y active HCX generando la clave de licencia desde el portal de la solución VMware de Azure. Después de descargar el instalador de OVA, continúe con el proceso de instalación como se describe a continuación.

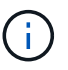

HCX Advanced es la opción predeterminada y VMware HCX Enterprise Edition también está disponible a través de un ticket de soporte y se admite sin coste adicional.

- Utilice un centro de datos definido por software (SDDC) de la solución Azure VMware existente o cree un cloud privado utilizando este método "Enlace a NetApp" o esto "Vínculo de Microsoft".
- La migración de equipos virtuales y datos asociados desde el centro de datos integrado con VMware vSphere en las instalaciones requiere conectividad de red del centro de datos al entorno SDDC. Antes de migrar cargas de trabajo, "Configurar una conexión VPN de sitio a sitio o una conexión de acceso global de ruta Express" entre el entorno local y el cloud privado correspondiente.
- La ruta de red desde el entorno local de VMware vCenter Server hasta el cloud privado de la solución VMware para Azure debe admitir la migración de máquinas virtuales mediante vMotion.
- Asegúrese de que es necesario "reglas y puertos del firewall" Se permiten para el tráfico de vMotion entre la instancia local de vCenter Server y SDDC vCenter. En la nube privada, el enrutamiento de la red de vMotion está configurado de manera predeterminada.
- El volumen NFS de Azure NetApp Files debe montarse como almacén de datos en la solución VMware de Azure. Siga los pasos detallados en este documento "enlace" Para conectar almacenes de datos de Azure NetApp Files a los hosts de soluciones VMware de Azure.

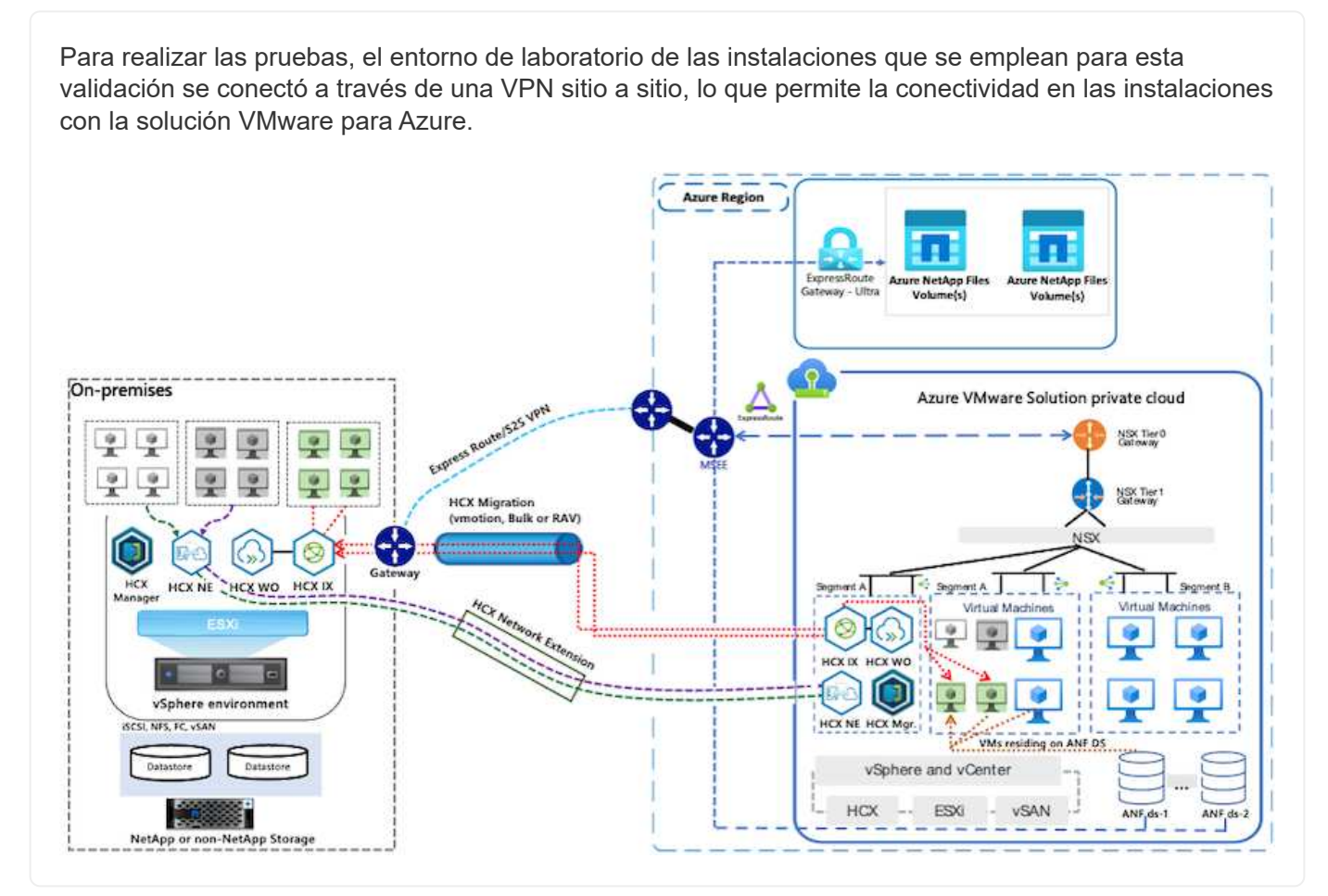

### Puesta en marcha de la solución

Siga la serie de pasos para completar la implementación de esta solución:

Para realizar la instalación, lleve a cabo los siguientes pasos:

- 1. Inicie sesión en el portal de Azure y acceda al cloud privado de la solución VMware para Azure.
- 2. Seleccione el cloud privado adecuado y acceda a Add-ons. Esto se puede hacer navegando a **Administrar > Complementos**.
- 3. En la sección movilidad de carga de trabajo de HCX, haga clic en comenzar.

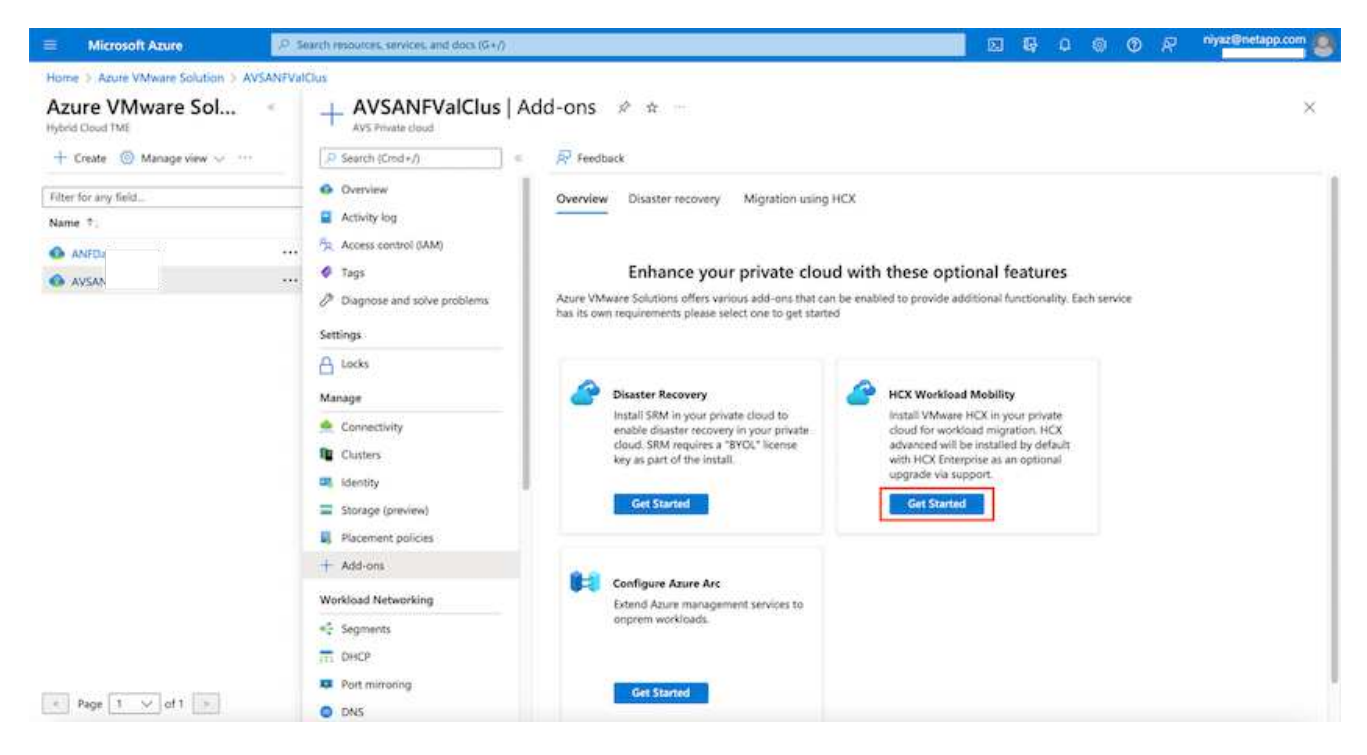

1. Seleccione la opción Acepto los términos y condiciones y haga clic en Activar e implementar.

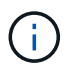

La implementación predeterminada es HCX Advanced. Abra una solicitud de soporte para activar la edición Enterprise.

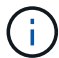

La puesta en marcha dura entre 25 y 30 minutos, aproximadamente.

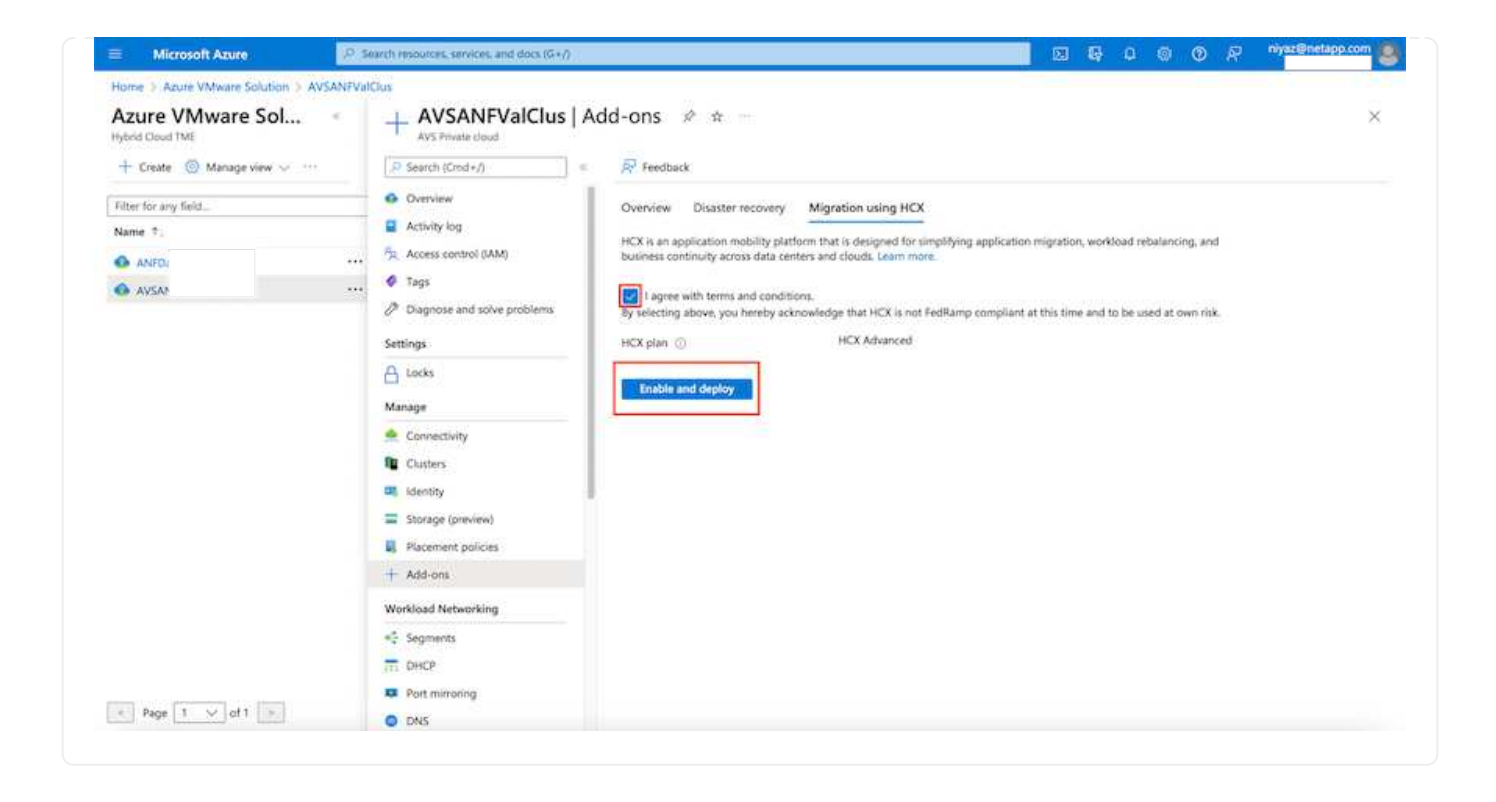

Para que el conector local se conecte al HCX Manager en la solución VMware de Azure, asegúrese de que los puertos de firewall adecuados están abiertos en el entorno local.

Para descargar e instalar el conector HCX en el vCenter Server local, complete los siguientes pasos:

 En el portal de Azure, vaya a la solución VMware para Azure, seleccione el cloud privado y seleccione gestionar > Complementos > migración mediante HCX y copie el portal HCX Cloud Manager para descargar el archivo OVA.

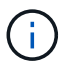

Utilice las credenciales de usuario predeterminadas de CloudAdmin para acceder al portal HCX.

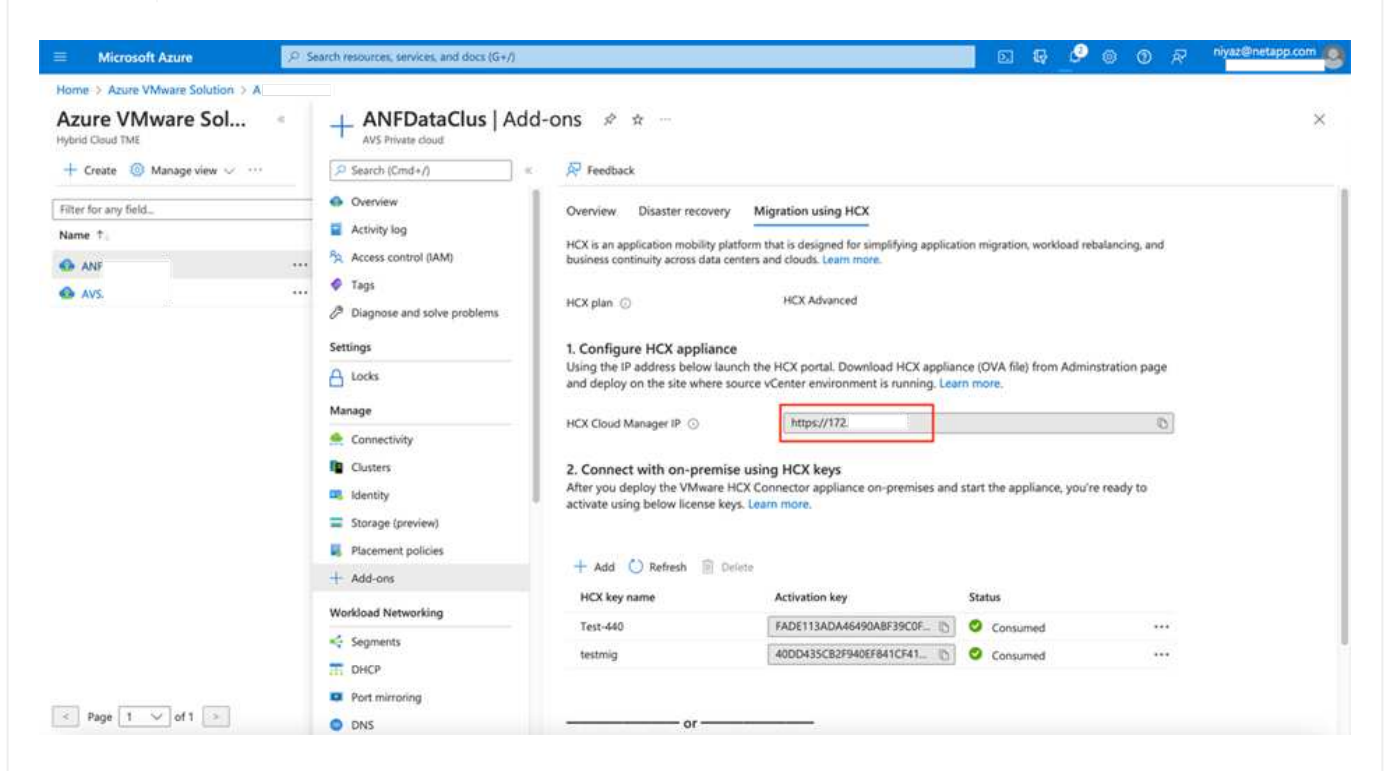

1. Después de acceder al portal HCX con cloudadmin@vsphere.loc/ usando el jumphost, navegue hasta Administration > System Updates y haga clic en Request Download Link.

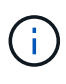

Descargue o copie el enlace en el OVA y péguelo en un explorador para comenzar el proceso de descarga del archivo OVA de VMware HCX Connector que se implementará en la instancia local de vCenter Server.

| vm VMware HCX                                                                                                  |                                                                                |               |              |        |      |                  | c              | <u>۵</u> ۰ =۰     | cloudadmin           |
|----------------------------------------------------------------------------------------------------|--------------------------------------------------------------------------------|---------------|--------------|--------|------|------------------|----------------|-------------------|----------------------|
| C Dashboard Infrastructure C Ste Paining C Stervices C Compute C Network Extension Migration Disaster Recovery | System Upd Pair your remote da Pair your remote da Local HCX Coloce nee UPdata | ates          |              |        |      |                  |                |                   |                      |
| Administration     Administration     Administration     D Troubleshooting                                     | Current,<br>Version                                                            | System Name   | 7            | Status | Info | System v<br>Type | NSX Version T  | VC Version T      | Copy Te<br>Clipboard |
| Audit Logs                                                                                                    | ○ ℝ4330                                                                        | hex.<br>cloud | IVS ADURE CO |        | ٩    | HCX Ooud         | 312.0017883600 | 7.0.3.19234570    | 8                    |
| DICE<br>Support                                                                                                | - 10                                                                           |               |              |        |      |                  |                | Num               | er of Applance       |
|                                                                                                    | Remote HCX                                                                     |               |              |        |      |                  |                |                   |                      |
|                                                                                                    | Current Version                                                                | System Name   |              | Info   |      | System Type      | 7              | Copy To Clipboard |                      |
|                                                                                                    |                                                                                |               |              | Å      |      |                  |                |                   |                      |
|                                                                                                    |                                                                                |               |              |        |      |                  |                | Number            | of Applances         |

1. Una vez descargado el OVA, póngalo en marcha en el entorno local de VMware vSphere mediante la opción **implementar plantilla OVF**.

| vSphere Client     | Q                                     | C & Ammatura de Hereco                                                                                                    | •× © 0×      |
|--------------------|---------------------------------------|----------------------------------------------------------------------------------------------------|--------------|
|                    | * III A300-Cluster                    | OI Excedens                                                                                                    |              |
|                    | Deploy OVF Template                   | Select an OVF template ×                                                                                                    |              |
| · B ADDOUNC        | 1 Select an OVF template              | Enter a URL to download and install the OVF package from the internet, or browse to a location accessible from your computer,<br>such as a local hard drive, a network share, or a CD/DVD drive. | The:         |
| () A300-es         | 2. Select a name and folder           | O URL                                                                                                    |              |
| 1 400-m            | 3. Select a compute resource          |                                                                                                    |              |
| O G ANN HC         | 4 Review details                      | UPLOAD FILES VMWare-HCX-Connector-4: ova                                                                                                    |              |
| 1 G ANFON          | S. Select storage                     |                                                                                                    |              |
| - G HOLDH          | <ul> <li>Ready to complete</li> </ul> |                                                                                                    |              |
| (B HC)             |                                       |                                                                                                    |              |
| (B HOL             |                                       |                                                                                                    |              |
| Ø HOL              |                                       |                                                                                                    |              |
| (& HCK)<br>//b HCK |                                       |                                                                                                    |              |
| de Hox.            |                                       | CANCEL                                                                                                    |              |
| (B HOL)            | Totos 24                              | E CONTRACTOR AND AND AND AND AND AND AND AND AND AND                                                                                                    | * 411.04.2 * |
| A Recent Tasks     | Alema ::                              |                                                                                                    |              |

1. Introduzca toda la información necesaria para la implementación de OVA, haga clic en **Siguiente** y, a continuación, haga clic en **Finalizar** para implementar el OVA del conector HCX de VMware.

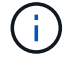

Encienda el dispositivo virtual manualmente.

Para obtener instrucciones paso a paso, consulte "Guía del usuario de VMware HCX".

Después de implementar el OVA del conector HCX de VMware en las instalaciones e iniciar el dispositivo, lleve a cabo los siguientes pasos para activar el conector HCX. Genere la clave de licencia desde el portal de la solución VMware de Azure y actívela en el administrador HCX de VMware.

- 1. En el portal de Azure, vaya a la solución para VMware de Azure, seleccione el cloud privado y seleccione **gestionar > Complementos > migración mediante HCX**.
- 2. En **conectar con las instalaciones mediante las teclas HCX**, haga clic en **Agregar** y copie la clave de activación.

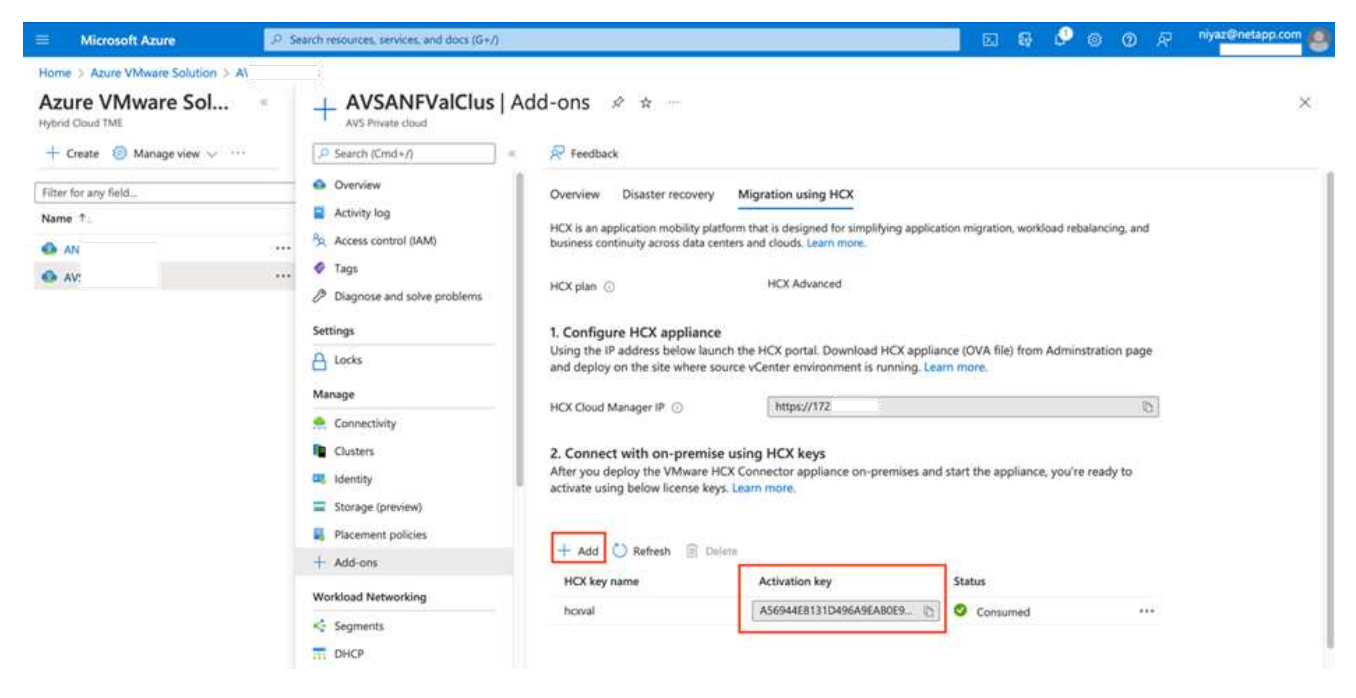

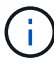

Se requiere una llave independiente para cada conector HCX local que esté desplegado.

1. Inicie sesión en el VMware HCX Manager local en "https://hcxmanagerIP:9443" uso de las credenciales de administrador.

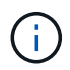

Utilice la contraseña definida durante la implementación de OVA.

1. En la licencia, introduzca la clave copiada del paso 3 y haga clic en Activar.

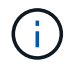

El conector HCX de las instalaciones debe tener acceso a Internet.

- 1. En **Datacenter Location**, proporcione la ubicación más cercana para instalar el VMware HCX Manager en las instalaciones. Haga clic en **continuar**.
- 2. En Nombre del sistema, actualice el nombre y haga clic en continuar.
- 3. Haga clic en Sí, continuar.
- 4. En **Conecte su vCenter**, proporcione el nombre de dominio completo (FQDN) o la dirección IP de vCenter Server y las credenciales adecuadas, y haga clic en **continuar**.

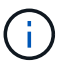

Utilice el FQDN para evitar problemas de conectividad más adelante.

1. En **Configurar SSO/PSC**, proporcione la dirección IP o FQDN del controlador de servicios de plataforma y haga clic en **continuar**.

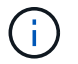

Introduzca el nombre de dominio completo o la dirección IP de VMware vCenter Server.

- 1. Compruebe que la información introducida es correcta y haga clic en **Reiniciar**.
- Después de reiniciar los servicios, vCenter Server se muestra como verde en la página que aparece. Tanto vCenter Server como SSO deben tener los parámetros de configuración adecuados, que deben ser los mismos que los de la página anterior.

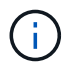

Este proceso debe tardar aproximadamente de 10 a 20 minutos y el plugin se añadirá a vCenter Server.

| vm HCX Manager                                                               | Dashboard                                                                             | Applance Summary                                      | Configuration              | Administration |   |                  |                                                                       | 72.21.254.157 | Version: 4.410<br>Type : Connector                                                                  | admin             |
|------------------------------------------------------------------------------|---------------------------------------------------------------------------------------|-------------------------------------------------------|----------------------------|----------------|---|------------------|-----------------------------------------------------------------------|---------------|----------------------------------------------------------------------------------------------------|-------------------|
| • VMware-HCX<br>FODN:<br>IP Address:<br>Version:<br>Uptime:<br>Current Time: | -440<br>VMware-HCX-440<br>172.2<br>4.4.1.0<br>20 days, 21 hours,<br>Tuesday, 13 Septe | ).ehcdc.com<br>9 minutes<br>mber 2022 07:44:11 PM UTC | 5                          |                |   | 1)<br>(1)<br>(1) | CPU<br>Used 1407 MHZ<br>Memory<br>Used 5691 MB<br>Storage<br>Used 29G |               | Free 688 MHZ<br>Capacity 2095 MHZ<br>Free 2316 MB<br>Capacity 12008 MB<br>Free 986<br>Capacity 1276 | 67%<br>81%<br>23% |
| NSX                                                                          |                                                                                       |                                                       | vCenter<br>https://a300-vc | sa01.ehcdc.com | • | S h              | SSO<br>https://a300-vcsa01.ehc                                        | dc.com        |                                                                                                    |                   |
| MANAGE                                                                       |                                                                                       |                                                       | MANAGE                     |                |   |                  | AANAGE                                                                |               |                                                                                                    |                   |

#### Paso 4: Emparejar el conector VMware HCX en las instalaciones con la solución de VMware Azure HCX **Cloud Manager**

Después de instalar el conector HCX en la solución VMware de Azure y en las instalaciones, configure el cloud privado de VMware HCX Connector para la solución VMware de Azure agregando el emparejamiento. Para configurar el emparejamiento de sitios, lleve a cabo los siguientes pasos:

1. Para crear un par de sitios entre el entorno local de vCenter y el SDDC de la solución VMware para Azure, inicie sesión en la instancia local de vCenter Server y acceda al nuevo complemento HCX vSphere Web Client.

| Shortcuts             |                      |                                       |                        |                      |                           |                        |                                                |                                                                                                    |               |     | • |
|-----------------------|----------------------|---------------------------------------|------------------------|----------------------|---------------------------|------------------------|------------------------------------------------|----------------------------------------------------------------------------------------------------|---------------|-----|---|
| nventories            |                      |                                       |                        |                      |                           |                        |                                                |                                                                                                    |               | _   |   |
| ([])                  | 8                    |                                       | Ø                      | 14                   | Ē                         | 000                    |                                                | (in the second second s | 3             | ٢   |   |
| Hosts and<br>Clusters | VMs and<br>Templates | Storage                               | Networking             | Content<br>Libraries | Global<br>Inventory Lists | Workload<br>Management | SnapCenter<br>Plug-in for<br>VMware<br>VSphere | Cloud Provider<br>Migration                                                                                                    | Site Recovery | нск | ] |
| Ionitoring            |                      |                                       |                        |                      |                           |                        |                                                |                                                                                                    |               |     |   |
| 會                     |                      | ĊĘ,                                   | R                      | 3                    | $\Diamond$                | п                      |                                                |                                                                                                    |               |     |   |
| Task Console          | Event Console        | VM<br>Costomization<br>Specifications | VM Storage<br>Policies | Host Profiles        | Lifecycle<br>Manager      | ONTAP tools            |                                                |                                                                                                    |               |     |   |
| dministratio          | n                    |                                       |                        |                      |                           |                        |                                                |                                                                                                    |               |     |   |
| Q                     |                      |                                       |                        |                      |                           |                        |                                                |                                                                                                    |               |     |   |
| Licensing             |                      |                                       |                        |                      |                           |                        |                                                |                                                                                                    |               |     |   |

1. En Infraestructura, haga clic en Agregar un emparejamiento de sitios.

 $(\mathbf{i})$ 

Introduzca la dirección URL o IP de HCX Cloud Manager de la solución Azure VMware y las credenciales del rol CloudAdmin para acceder a la nube privada.

| e → O                                                                                                    | 08=             | # O+ https://a300 | 0-vcse01.ehcdc.com/ui/app/plugi                       | n/com.vmware.hybridity/com.vmwar                       | e.hor.sitePairing |                | ⊚ ≡         |
|----------------------------------------------------------------------------------------------------|-----------------|-------------------|-------------------------------------------------------|--------------------------------------------------------|-------------------|----------------|-------------|
| 😑 vSphere Client                                                                                                    |                 |                   |                                                       |                                                        |                   |                | 8 0         |
| HCX<br>© Destructure<br>Inhastructure<br><1 San (2010)<br>elis Resconnet<br>Estrucce<br>Photison Externion<br>Magnition<br>Counter Secourcy:<br>System<br>Egistam<br>Estructure<br>Secont | ~               | Site Pairin       | Connect to F<br>Remote HCK URL<br>Usemame<br>Paseword | Remote Site<br>https://72.<br>cloudadmin@vsphere.local | CONNECT           | ava.anuro.com- | ITE DASIDIS |
| 1. Haga clic e                                                                                                    | en <b>con</b> e | ectar.            |                                                       |                                                        |                   |                |             |

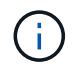

El conector HCX de VMware debe poder enrutar a HCX Cloud Manager IP a través del puerto 443.

1. Una vez creado el emparejamiento, el emparejamiento de sitios recién configurado está disponible en el panel de HCX.

|                                                                                                   | < | Cito Dairi | 20                                                                           |          |                                                                |               |        |
|---------------------------------------------------------------------------------------------------|---|------------|------------------------------------------------------------------------------|----------|----------------------------------------------------------------|---------------|--------|
| <b>:x</b><br>Dashboard                                                                            |   | Site Pairi | ng                                                                           |          |                                                                | ADD A SITE PA | AIRING |
| itrastructure                                                                                     | ~ |            |                                                                              |          |                                                                |               |        |
| Site Pairing<br>Site Pairing<br>Itransport Analytics<br>ervices<br>Network Extension<br>Migration | × | Ø          | VMware-HCX-440<br>Phtps://172.21.254.157.443<br>Raileigh<br>1interconnect(s) | <b>→</b> | Incx.8ebf3b0b7ddf4cc08e3f85.westeurope.avs.azure.com-<br>cloud |               |        |
| Disaster Recovery                                                                                 | ~ | EDIT CO    | NNECTION DISCONNECT                                                          |          |                                                                |               |        |
| Administration                                                                                    |   | Ø          | VMware-HCX-440<br>Phttps://172.21254.157.443<br>Raleigh<br>1.Interconnect(s) | →        | ( ) HCX                                                        |               |        |

#### Paso 5: Configure el perfil de red, el perfil de computación y la malla de servicio

El dispositivo de servicio VMware HCX Interconnect proporciona funcionalidades de replicación y migración basada en vMotion a través de Internet y conexiones privadas al sitio de destino. La interconexión ofrece cifrado, ingeniería de tráfico y movilidad de máquinas virtuales. Para crear un dispositivo de servicio de interconexión, lleve a cabo los siguientes pasos:

1. En Infraestructura, seleccione interconexión > malla de servicio multisitio > Perfiles de computación > Crear perfil de computación.

Los perfiles informáticos definen los parámetros de implementación, incluidos los dispositivos que se implementan y qué parte del centro de datos de VMware puede acceder al servicio HCX.

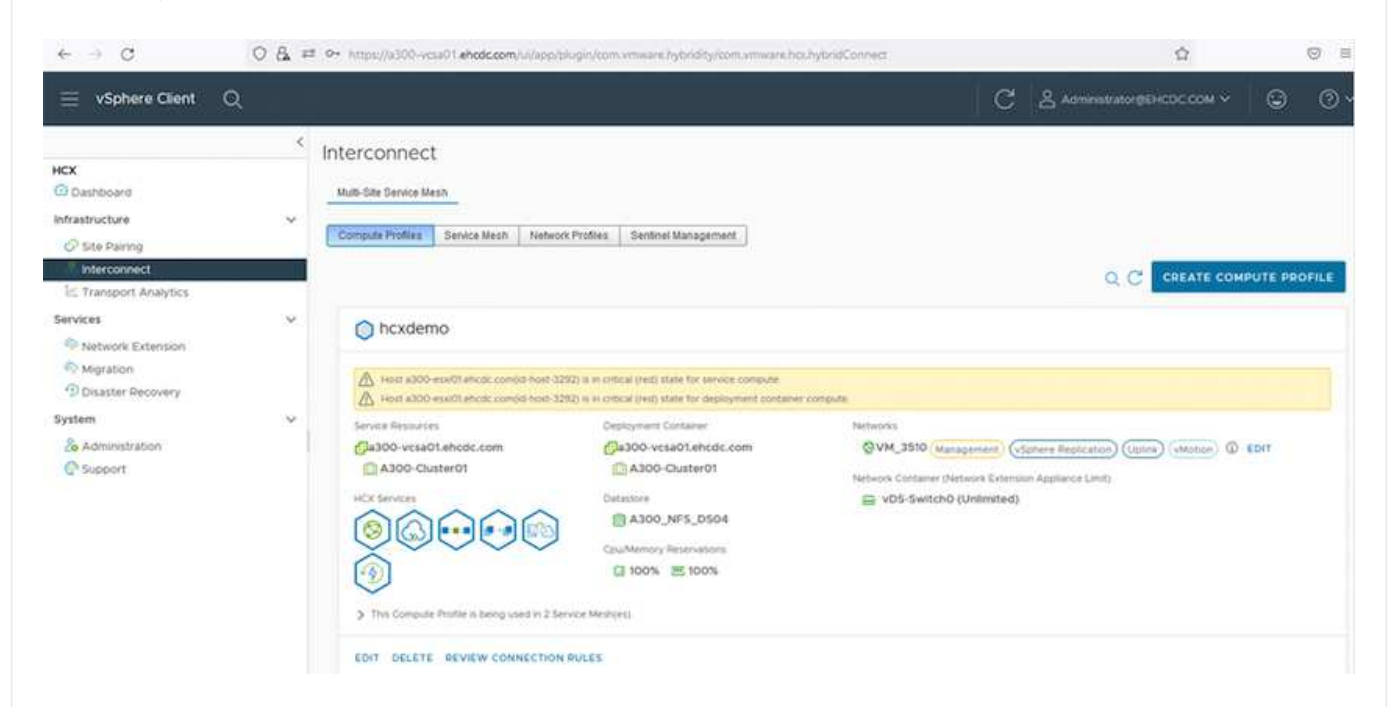

1. Después de crear el perfil de computación, cree los perfiles de red seleccionando **malla de servicio multisitio > Perfiles de red > Crear perfil de red**.

El perfil de red define un rango de direcciones IP y redes que utiliza HCX para sus dispositivos virtuales.

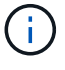

i

Este paso requiere dos o más direcciones IP. Estas direcciones IP se asignan desde la red de gestión a los dispositivos de interconexión.

|                                                                                                    | < | Interconnect                                          |                         |                               |                      |               |                |           |        |      |
|----------------------------------------------------------------------------------------------------|---|-------------------------------------------------------|-------------------------|-------------------------------|----------------------|---------------|----------------|-----------|--------|------|
| ICX<br>Dashboard<br>nfrastructure<br>Ø Site Pairing                                                                                                    | ¥ | Mutti-Site Service Mesh Compute Profiles Service Mesh | Network Profiles Sentin | vel Management                |                      |               |                |           |        |      |
| A Interconnect                                                                                                    |   |                                                       |                         |                               |                      |               | Q C CR         | EATE NETW | ORK PR | OFIL |
| Services  Vetwork Extension  Vetwork Extension  Vetwork Extension  Using the service of the service of the serv | × | VM_3510                                               | MTU<br>9000             | IP Pools<br>IP Ranges         | IP Usage(Used/Total) | Prefix Longth | Gateway        |           |        |      |
| Support                                                                                                    |   | EOIT DELETE                                           |                         | 172.21.254.80 - 172.21.254.95 | 4/16                 | 24            | 172.21.254.230 |           |        |      |

- 1. En este momento, se han creado correctamente los perfiles de computación y red.
- 2. Cree la malla de servicio seleccionando la pestaña **malla de servicio** en la opción **interconexión** y seleccione los sitios SDDC de las instalaciones y Azure.
- 3. La malla de servicio especifica una pareja de perfiles de red y de computación local y remota.

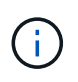

Como parte de este proceso, los dispositivos HCX se implementan y se configuran automáticamente tanto en los sitios de origen como en los de destino con el fin de crear una estructura de transporte segura.

| $\leftarrow \rightarrow G$                                                                                  | 08. | Or. https://x300-vcsa01.ehcdc.com/ui/app/plugin/com/vmware/hybrid/ty/com/vmware.hcs.hybrid/Connect                                                                                                    |   | \$                        |        | ⊚ ≡ |
|----------------------------------------------------------------------------------------------------|-----|----------------------------------------------------------------------------------------------------|---|---------------------------|--------|-----|
| $\equiv$ vSphere Client $$ C                                                                                | ξ   |                                                                                                    | C | Administrator@EHCDC.COM ≻ | ٢      | 0~  |
| HCX<br>Dashboard<br>Infrastructure<br>Site Pairing<br>Interconnect<br>E. Transport Analytics                | ~   | Interconnect Muti-Site Service Mesh Compute Profiles Service Meah Network Profiles Sentinel Management                                                                                                    |   | Q C CREATE SERVIC         | E MESH | Î   |
| Services<br>Patwork Extension<br>Migration<br>Disaster Recovery<br>System<br>Čo Administration<br>O Support | *   | ICC007         New version for service mesh applances is available. Click on Update Applances to upgrade to latest.         Sate Paring         W/Wware-       →         HCX-440       © Incx Bebf3b0b7ddf4cc08e3f85 westeurope.avs.azure.com-<br>cloud         © Amsterdam       THT93-HCX-COMPUTE-PROFILE         VIEW APPLIANCES RESYNC EDIT DELETE UPDATE APPLIANCES MORE~ | * | ©©©©©©<br>}               | × ,    |     |

1. Este es el paso final de la configuración. Esta operación debería tardar cerca de 30 minutos en completar la puesta en marcha. Una vez configurada la malla de servicio, el entorno está preparado con los túneles IPsec creados correctamente para migrar las VM de carga de trabajo.

| 5390 (10-9240) (1926)         | -   | _                   |                                                                                                    |                   | _          |                                              |           |                    | 1.041710-001     |                   | 1942       |
|-------------------------------|-----|---------------------|----------------------------------------------------------------------------------------------------|-------------------|------------|----------------------------------------------|-----------|--------------------|------------------|-------------------|------------|
| viphere Clent Q               |     |                     |                                                                                                    |                   |            |                                              |           |                    | C 24             | uluinen coccoli - |            |
| e/baet                        | 1   | nterconr<br>meteter | sect.                                                                                                    |                   |            |                                              |           |                    |                  |                   |            |
| the Parrieg                   |     | Conjule Pure        | e brockier eestide. brockier                                                                                           |                   |            |                                              |           |                    |                  |                   |            |
| Tampion AAAAss                |     | + )                 | CC007 ~                                                                                                    |                   |            |                                              |           |                    |                  | CON SERVIC        | rene       |
| **                            | 9 L | Arapping            | Bythinger Glave                                                                                                    |                   |            |                                              |           |                    |                  |                   |            |
| elsesre fotarisien            |     |                     |                                                                                                    |                   |            |                                              |           |                    |                  |                   |            |
| Joanter Recovery              |     |                     | Australia News T                                                                                                    | a desenance frank | (* 440 mm  |                                              | fund inte | Darrente Versitier | Average research |                   |            |
| n<br>Abrahastarian<br>Lazarri | ×   | 0.1                 | 00007-0-0<br>40 3594995-0024-002-0025-00256-00266<br>Аканания 3300-0026690<br>Жинере 3300-0026-002                     | NO -CE COMPANY    | 112-204.80 |                                              | ۲         | 443.0              |                  |                   |            |
|                               |     | 0.2                 | COUTINE AND AND AND AND AND AND AND AND AND AND                                                                        | 49 coares         | 722/248    | annen (San ()                                | ۲         | 6420               | *** 📼            |                   |            |
|                               |     |                     | 00001-Initi-A<br>we A4017149-Mile-Anke attale-A0284A4495bolt<br>Nationale A2700-2012(2010)<br>Stamage A2002-2012(2010) | C manage          |            |                                              |           | 1490               | NA.              |                   |            |
|                               |     |                     |                                                                                                    |                   |            |                                              |           |                    |                  |                   | -          |
|                               |     | Applano             | es on hox filebritb0b7ddf4cc08e1t85 westeurope avs.                                                                    | kzuni com-cloud   |            | d' Address                                   |           |                    |                  | Law.              | -          |
|                               |     | .0007-0             | 220-<br>#0):                                                                                                    | 80                | 1C) mainin | 1222.30 (0 000000000000000000000000000000000 |           |                    |                  | 444               | ð          |
|                               |     | <00007 vi           | 14                                                                                                    | 63                | +Civer bit | 1230 1044 mmdartar                           |           |                    |                  | 44.0              | ( <b>P</b> |
|                               |     | KCODOT W            | oin:                                                                                                    | 1.000             |            |                                              |           |                    |                  | - 734             |            |

#### Paso 6: Migrar cargas de trabajo

Las cargas de trabajo se pueden migrar de manera bidireccional entre los centros de datos SDC de Azure y en las instalaciones mediante diversas tecnologías de migración HCX de VMware. Los equipos virtuales se pueden mover hacia y desde entidades activadas por HCX de VMware mediante varias tecnologías de migración, como la migración masiva de HCX, HCX vMotion, migración en frío de HCX, el asistente de replicación de HCX vMotion (disponible con la edición de HCX Enterprise) y la migración asistida por SO HCX (disponible con la edición de HCX Enterprise).

Para obtener más información sobre varios mecanismos de migración de HCX, consulte "Tipos de migración HCX de VMware".

#### Migración masiva

En esta sección se detalla el mecanismo de migración masiva. Durante una migración masiva, la funcionalidad de migración masiva de HCX utiliza la replicación de vSphere para migrar archivos de disco al mismo tiempo que vuelve a crear la máquina virtual en la instancia de vSphere HCX de destino.

Para iniciar migraciones masivas de máquinas virtuales, complete los siguientes pasos:

#### 1. Acceda a la ficha **migración** en **Servicios > migración**.

| $\equiv$ vSphere Client C       | 2   |                          |              |              |            |          |    |                      | C &                 | koministrator@EHCQ | с сом - 🤇 🤅 | 0 |
|---------------------------------|-----|--------------------------|--------------|--------------|------------|----------|----|----------------------|---------------------|--------------------|-------------|---|
| HCX<br>Dashboard                | <   | Migration                | ement        | ET MI        | SRATE      | c (      | e  |                      |                     |                    | Starch      |   |
| C Ste Paring<br>S Interconnect  |     | Name                     |              | VMs/ Stor    | age/ Marri | ry/ CPUs | ). | Prograss             | Start               | End                | Status      |   |
| Services                        | ~   |                          |              |              |            |          |    |                      |                     |                    |             |   |
| Migration     Disaster Recovery |     | ✓ ∎a300-vcsa01.ehcde     | a.com →      | <b>0</b> 172 | 30.156     | 2        |    |                      |                     |                    |             |   |
| System                          |     | > 2022-09-26 09:00 FLJVU |              | 1            | 2.08       | 2.08     | 1  | C Migration Complete | 2                   | 191                |             |   |
| 26 Administration               | - 1 | > 2022-09-26 08:35 RXMTM |              | 1            | 2.68       | 2.68     | 1  | Myration Complete    | 2                   |                    |             |   |
| @ Support                       |     | > 2022-09-18 16:21 ERCZO | COUNT        | 2            | 4 GB       | 4.08     | ž  | @ Oraft              | ¥                   | 9K                 |             |   |
|                                 |     | > MG-18cbce94 / Sep 16   | CITER D      | 5            | 10 GB      | 10 GB    | .0 | Migration Complete   | 12:44 AM<br>Sep 10  | 2                  |             |   |
|                                 |     | > MG-04abdee8 / Sep 16   | (HITES)      | 1            | 2 64)      | 2.68     | 1  | Migration Complete   | 12.25 Add<br>Beg 10 | 5                  |             |   |
|                                 |     | > MG-el7374dd / Sep 16   | CT_1079      | 1            | 2.GB       | 2 68     | 1  | Migration Complete   | 12:11 AA3<br>Sep 10 | 8                  |             |   |
|                                 |     | > MG-d2of93ef/Sep 14     | 0            | 5            | 10 68      | 10 08    | 5  | O Migration Complete | 02.05 mm<br>Sep 14  | ÷                  |             |   |
|                                 |     | > MG-99fecac8 / Sep 14   | (HALLONG)    | - 1          | 2.08       | 2.68     | .1 | Migration Complete   | 11:02 AM<br>Sep 14  | 12.<br>1           |             |   |
|                                 |     | > MG-548618cb / Sep 14   | (feet Still) | 1            | 2.08       | 2.08     | 1  | Stigration Complete  | 10.04 AM<br>Seg 14  | ÷                  |             |   |
|                                 |     | > MG-dd475274 ( Sep 12   | (Hant Orig)  | 2            | 4:09/      | 4.68     | 2  | Migration Complete   | 12.25 Ptd           |                    |             |   |

- 1. En **Conexión a sitio remoto**, seleccione la conexión a sitio remoto y seleccione el origen y el destino. En este ejemplo, el destino es el extremo SDDC de la solución Azure para VMware.
- Haga clic en Seleccionar VM para migración. Esto proporciona una lista de todas las máquinas virtuales en las instalaciones. Seleccione las VM basadas en la expresión match: Value y haga clic en Add.
- 3. En la sección **transferencia y colocación**, actualice los campos obligatorios (**Cluster**, **almacenamiento**, **destino** y **Red**), incluido el perfil de migración, y haga clic en **Validar**.

|                                                                                                    |                       |                                                                                                    |    |                                                                          | Select VMs for Migratio |
|----------------------------------------------------------------------------------------------------|-----------------------|----------------------------------------------------------------------------------------------------|----|--------------------------------------------------------------------------|-------------------------|
| Transfer and Placement:                                                                                                    | This is m             | grating to ANF datastore                                                                                                    |    |                                                                          |                         |
| Duster-1                                                                                                    | > 8                   | Datasbure02 ((015(210)                                                                                                    |    | Bok Migration                                                            | ÷                       |
| C3 (Soecity Destination Folder)                                                                                                    | <b>*</b> 5            | Same format as source                                                                                                    | ¥. | (Cobonal Switchover Schedule)                                            | 0                       |
| Switchover:                                                                                                    |                       |                                                                                                    |    |                                                                          |                         |
| Extended Options     (Return MAC)                                                                                                    |                       |                                                                                                    |    |                                                                          |                         |
| Extended Options:     (arran MVC)     Mor Highston                                                                                                    | Osa                   | (Nemory / vCPU                                                                                                    |    | Mgrabon Info                                                             | 0                       |
| Extended Option:                                                                                                    | Cost                  | /Memory / vCPU.<br>2 08: 2 08: 1 VCPU                                                                                         |    | Migration Mito                                                           | 0                       |
| Extended Options:     (artus MIC)  Mor Higraton      J Deno,HCC,Buict      Deno,HCC,Buict                                                              | 014<br>0<br>0         | / Memory / vGPu<br>2 08:: 2 08: 1 VGPu<br>2 08:: 2 08: 1 VGPu                                                                 |    | Migration Into<br>Bulk Migration<br>Bulk Migration                       | <u>a</u> .              |
| Extended Options:<br>Cartan MIC     Constant Constant     Cartan MIC     Constant Constant     Somo_HCX_Build1     Somo_HCX_Build2     Somo_HCX_Build2 | 014<br>0<br>0         | /Memory / VCPU<br>2 08: 2 08: 1VCPU<br>2 08: 2 08: 1VCPU<br>2 08: 2 08: 1VCPU                                                 |    | Migration listo<br>Built Migration<br>Built Migration<br>Built Migration | <u>(a</u> .             |
| Extended Options:     (derive MAC)  M for Migration:     Demo_HCX_Build1     Demo_HCX_Build2     Somo_HCX_Build2     Somo_HCX_Build2                   | 0<br>0<br>0<br>0<br>0 | / Memory / vCPU<br>2 08: 2 08: 1 vCPU<br>2 08: 2 08: 1 vCPU<br>2 08: 2 08: 1 vCPU<br>2 08: 2 08: 1 vCPU<br>2 08: 2 08: 1 vCPU |    | Migration toto<br>Bulk Migration<br>Bulk Migration<br>Bulk Migration     | <u>e</u>                |

1. Una vez completadas las comprobaciones de validación, haga clic en **Ir** para iniciar la migración.

| + + C                               |          | 0 & # musica          | 05-10     | in shatclam/v | Section and the section of                              |                 | -        | idean | alande         |            |                        |                     |            |                                                        |                 |   | \$                                       |     | 0 | 2 18 |
|-------------------------------------|----------|-----------------------|-----------|---------------|---------------------------------------------------------|-----------------|----------|-------|----------------|------------|------------------------|---------------------|------------|--------------------------------------------------------|-----------------|---|------------------------------------------|-----|---|------|
| 😑 vSphere Client                    |          | Q                     |           |               |                                                         |                 |          |       |                |            |                        |                     |            |                                                        |                 | C | 8                                        | e N | Q | 0-   |
| HCX<br>Disebbarri<br>Infrastructure |          |                       | Mi        | gration       | 2 Maragement                                            | 0 100           | an ][ C  | )(3   |                | 04         | va (                   |                     |            |                                                        |                 |   |                                          | 8   |   |      |
| C Ste Parry<br>& Harconet           |          |                       |           | - Harattay    | н                                                       |                 | . Stor   | ion?H | imog/05/k      |            | Progress               |                     | 1          | Start                                                  | e Ent           |   | thetes                                   |     |   | 4    |
| Services                            |          |                       |           | - a100 yr     | vall shedr co                                           |                 | 30 156 2 |       |                |            |                        |                     |            |                                                        |                 |   |                                          |     |   |      |
| System.                             |          | *                     |           | ) , Dema, HCX | Jukes<br>places.cov<br>Jukek<br>places.cov              | 1 <b>.</b>      | 0        | 10    | 2.08           | e<br>K     | Hipsing.               |                     |            | 2.91 Ptr. 5(7<br>State 14<br>2.91 Ptr. 5(7<br>State 14 |                 |   | Dwitchever started<br>Dwitchever started |     |   | 1    |
|                                     |          |                       | 1         | Demo_HCR<br>  | (Neb13)<br>pti-rttp: pti-<br>(Neb52<br>pti-rttp: pti-rt |                 | 0        | 2.00  | 2.58<br>2.58   | •          | 37% See bots           |                     |            | 2-01-Hot 807<br>Step 14<br>2-01-Hot 607<br>Bag 14      |                 |   | Transfer (Barted)<br>Berkthover started  |     |   |      |
|                                     |          |                       | - CO - CO | > Deno_HCX    | Juli-01<br>(de-CDC 30kr<br>(Motor<br>Motor              |                 | -        | 100   | 2.08           | é.         | Wgrateg<br>Wgraten Con |                     |            | 2 OE PEAKOT<br>Deal 14<br>TT SZ ANY 627<br>Theo 14     | 11.10 and 857   | 1 | Betchovel started<br>Mignifian completed |     |   |      |
| v Recent Tasks                      | λie<br>λ | rma.                  | 100       |               |                                                         |                 |          |       |                | 1          |                        |                     |            |                                                        |                 |   |                                          |     |   | -    |
| Tau Nate Y                          |          | Target.               | ý         | Batus         | . <b>T</b>                                              | Getals          |          |       | Table .        |            | ٠                      | Donumit . ¥<br>Eval | Blattine   |                                                        | Completion Time |   | T Series                                 |     |   |      |
| Bulk Higration                      |          | (D. Dens, HDK, Buebb. |           |               | 245.0                                                   | Thankiter Start | bed .    |       | Americator     | 101        | CDC CÓM                | 0.00                | 08/14/202  | 2.2.05 11 PM                                           |                 |   | Hybristy-manager                         |     |   |      |
| Buik Mgration                       |          | () Dens, HOK, SHARES  |           |               | 01-0                                                    | Therefor Star   | (60)     |       | Amesicalor     | 101        | EDC:00M                | 0.05                | 08/14/202  | 2.2.03 11 PM                                           |                 |   | Hydrioty-manager                         |     |   |      |
| Bulk Mgrabon                        |          | D Denie, HCK, Build 2 |           |               | 0.40                                                    | Transfer Star   | 948.     |       | American       | RH-        | CDCCOM                 | 0.710               | -08/14/202 | 12.20511944                                            |                 |   | mytically-manager                        |     |   |      |
| Bulk Migration                      |          | (2 Dime, HCK, BARDS   |           |               | 55.0                                                    | Transfer Mar    | Self     |       | Administration | <b>H</b> H | COC COM                | 0.8%                | 09/14/202  | 2,2:0511264                                            |                 |   | hybratty-manager                         |     |   |      |
| Buik Migration                      |          | D Dens HOK Build      |           |               | 225 0                                                   | Thankfor Star   | and .    |       | Americhator    | 101        | CDC COM                | 0.04                | 08/14/202  | 2.2051194                                              |                 |   | hybrioty-manager                         |     |   |      |

Durante esta migración, se crea un disco de marcador de posición en el almacén de datos de Azure NetApp Files especificado dentro del vCenter de destino para habilitar la replicación de los datos del disco de la máquina virtual de origen a los discos de marcador de posición. HBR se activa para realizar una sincronización completa en el destino y una vez que se completa la línea de base, se realiza una sincronización incremental en función del ciclo del objetivo de punto de recuperación (RPO). Una vez finalizada la sincronización completa/incremental, la conmutación se activa automáticamente a menos que se defina una programación específica.

1. Una vez finalizada la migración, valide lo mismo accediendo al centro de datos definido por software vCenter de destino.

(;

| e + 0 0                                                                                                    | \$                                                                      | 0 2 4                                                                                                    |                                                               |                                                                    |                                      |                                                                               |                |           |
|----------------------------------------------------------------------------------------------------|-------------------------------------------------------------------------|----------------------------------------------------------------------------------------------------|---------------------------------------------------------------|--------------------------------------------------------------------|--------------------------------------|-------------------------------------------------------------------------------|----------------|-----------|
| = vSphere Client Q                                                                                                    | C & Investmentationers receive                                          | 0.0-                                                                                                    |                                                               |                                                                    |                                      |                                                                               |                |           |
| COLUMN COLUMN COLUMN                                                                                                    | DatastoreO2 summary Monitor Configure<br>Virtuel Matshines VM Templates |                                                                                                    |                                                               |                                                                    |                                      |                                                                               |                |           |
| + IS SODC-Datacenter                                                                                                    | VMs on ANF datastore after migra                                        | tion                                                                                                    |                                                               |                                                                    |                                      |                                                                               | * 0*           | THE NEW H |
| Constructo                                                                                                    | VMs on ANF datastore after migra                                        | Don t State                                                                                                    | Produced Space                                                | Unitipee                                                           | . nut ON                             | Head Marri                                                                    |                | MACK.H    |
|                                                                                                    | VMs on ANF datastore after migra                                        | Bon<br>Nele f Sole<br>Powerki On V Nam                                                                                                    | Producted Space                                               | Ved Spece<br>745.27 MB                                             | must OPU<br>0 HQ                     | First Meets<br>204.940                                                        | * <u>Dv</u>    | municuli  |
| Contractions                                                                                                    | VMs on ANF datastore after migra                                        | Son<br>Strie 1 Solve<br>Powerkd On V Mar<br>Powerkd On V Mar                                                                                                    | Produced basis<br>nat 2.08<br>nat 2.08                        | 246.87 MB<br>746.87 MB<br>751.24 MB                                | 0 HQ<br>0 HQ                         | Had Mark<br>264 MB<br>200 MB                                                  | * <u>0</u>     | NUNCHUM   |
| IS SOCIALISM     Columnation     Columnation     Columnation     Columnation     Columnation     Columnation     Columnation     Columnation     Columnation     Columnation | VMs on ANF datastore after migra                                        | Ton<br>Nete 1 toole<br>Powerst On ✓ App<br>Powerst On ✓ App<br>Powerst On ✓ App                                                                                                    | Producted Spece<br>mail: 2.08<br>mail: 3.08<br>mail: 3.08     | Val. 27 MB<br>745.27 MB<br>751.24 MB<br>753.46 MB                  | 9 Hust OPU<br>0 HQ<br>0 HQ<br>0 HQ   | Head Mars<br>2004 MB<br>2000 MB<br>2000 MB                                    | . т <u>. С</u> | NUCOLIN   |
| 15 SOCCALLENTE     GALLENTE     GALLENTE     GALLENTE     SOCCALLENTE     SOCCALLENTE     SoccaLLENTE                                                                        | Whe on ANF datastore after migra                                        | Son<br>Nee  C Sole Passend On Plasend On Plasend On Sole Plasend On Plasend On Plasend Plasend Plasen | Produced Sale<br>nat 2:08<br>nat 2:08<br>nat 2:08<br>nat 2:08 | 546 57 468<br>748 87 468<br>751 24 468<br>755 46 469<br>701 22 468 | 0 HQ<br>0 HQ<br>0 HQ<br>0 HQ<br>0 HQ | Head Mean           244 MB           200 MB           245 MB           259 MB | т <u>Си</u>    | murout    |

Si desea obtener información adicional y detallada sobre varias opciones de migración y sobre cómo migrar cargas de trabajo de las instalaciones a la solución VMware Azure mediante HCX, consulte "Guía del usuario de VMware HCX".

Para obtener más información sobre este proceso, no dude en ver el siguiente vídeo:

Migración de cargas de trabajo mediante HCX

Esta es una captura de pantalla de la opción HCX vMotion.

| + + C                            | O & at mouth         | 00-100 | (abdutom/single  | a sectore a | en al a la ple tripica e a | rian.ht  | inipaties  | en C      | )              |              |      |              |                            |                         |          | ŵ                          | 0 | 2   |
|----------------------------------|----------------------|--------|------------------|-------------|----------------------------|----------|------------|-----------|----------------|--------------|------|--------------|----------------------------|-------------------------|----------|----------------------------|---|-----|
| = vSphere Client                 | ٩                    |        |                  |             |                            |          |            |           |                |              |      |              |                            |                         | C        | А манинини во сосоон       |   | 0   |
| HCX<br>Destoord<br>Interfactures | ,<br>v               | Mig    | ration           | ragement    | (1) MERSON (               | <b>C</b> | D I        | e ARO     |                |              |      |              | hour                       | Ú.S.                    | _        |                            | 8 |     |
| Transport Andation               |                      |        | with regard 2.04 |             | -                          | throp    | /Memory/ C | 99.N      | Propess        |              |      |              | Sat                        | • Dil                   |          | Taka                       |   | -   |
| C tarteck fateroon               |                      | i      |                  |             |                            |          |            |           |                |              |      |              |                            |                         |          |                            |   |     |
| Disaster Recovery                |                      |        | · #300 vcs#0     | Lehcac co   | m ->                       | 16.2     |            |           |                |              |      |              |                            |                         |          |                            |   |     |
| )veren                           | v                    | 0      | > Denu HCX VM    | ine .       |                            |          | 68         | 208 1     | Martin Ser.    |              | 0    | *101 ad inte | 11.52 out 10 <sup>-1</sup> |                         |          | Abdut Farabaki Pogwaa      |   |     |
| Chamori                          |                      |        | > Down HCK Coll  | the store   | 0                          | - 1      | Cit.       | 2.06 1    | Owputation     | mpiala       |      |              | 1204.0411                  | THE OF BALLET           | 14 mpc   | Migration (completion)     |   |     |
|                                  |                      | 0      | > MCX_Photon_47  | in mark     | •                          |          | 0.9        | 2.08 1    | O Myraten Di   | -owe         |      |              | 1225 PH 807<br>Inc 12      | 1231 Harson<br>Sep 13   | 12.000   | Nighter conserved          |   |     |
|                                  |                      | D      | y HX, Penn, H    | 1.124       | -                          | 1        | 58         | 218 1     | OMUMMO         | -            |      |              | 12.25 Hotel 7<br>Bas 13    | 1235-44807<br>Bei 12    |          | Rightline constrained      |   |     |
|                                  |                      | 0      | \$ MOL/PARK,15   |             |                            | 1        | 69         | 200 1     | Otherster      | - ciele      |      |              | 1217.exc227<br>ther 0      | 12,24 Parezil<br>Per 12 | trie     | Migratur completed         |   |     |
|                                  |                      | 0      | ACL, Serier, 25  |             | 9                          |          | (68)       | 2.08 1    | @Mgates 0;     | ciginite.    |      |              | 12.01 micato*<br>Inar 13   | 12:07 margor<br>Sec 10  | . Print  | Migration completed        |   |     |
| · Recent Tasks A                 | larms                |        |                  |             |                            |          |            |           |                |              |      |              |                            |                         |          |                            |   |     |
| Task Rame T                      | farget               |        | 5364             | + ®         | Detern                     | *        | adutor.    |           | *              | Guren<br>Far | 0. ¥ | Start Type   | *                          | Comparison Type         |          | * term                     |   |     |
| Recordpare vertail mach.         | Dens HOL VMatter     |        | Comparied        |             | Reconfiguring Virtua       | Marin.   | EHC20      |           | monistrial lar | 5.84         |      | 09/14/202    | 2,105717.                  | 09/54/2022 101          | 10.55 AM | ADD - what the form - COGA |   |     |
| Arower entrai machine ()         | Deno, HCK, VMillion  |        | Comparison       |             |                            |          | EHCDO      | COMMAN    | Normal altern  | 4.004        |      | 09/14/300    | 0.103958                   | 194/54/2023.303         | 10:58 AM | e300-intactiveture.com     |   |     |
| Bellesh while methine s.         | @ Dete, KCK, VMinion |        | Completed.       |             |                            |          | EHCOC      | (COM7,81) | monal also     | 6.766        |      | 09/14/202    | 0.00333.                   | 06/4/2022 10            | 2.22 AM  | a000-vijse0telente.com     |   |     |
| Seman nost strenge sys           | Tra 21254 80         |        | S condition      |             |                            |          | 04000      | compa     | Sector         | 3.98         |      | 09/74/303    | 2.110433                   | 06/4/2022,110           | 4.33 AM  | \$305-scsattlaturdceum     |   | - 2 |

Para obtener más información sobre este proceso, no dude en ver el siguiente vídeo:

#### VMotion de HCX

Asegúrese de que hay suficiente ancho de banda disponible para gestionar la migración.

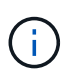

i

El almacén de datos ANF de destino debe tener suficiente espacio para gestionar la migración.

## Conclusión

Tanto si su objetivo es el cloud híbrido como el cloud, y los datos residen en un almacenamiento de cualquier tipo o proveedor en las instalaciones, Azure NetApp Files y HCX ofrecen excelentes opciones para poner en marcha y migrar las cargas de trabajo de la aplicación a la vez que reduce el TCO, ya que los requisitos de datos se adaptan sin problemas a la capa de la aplicación. Sea cual sea el caso práctico, elija la solución VMware de Azure junto con Azure NetApp Files para conocer rápidamente las ventajas del cloud, una infraestructura consistente y operaciones en las instalaciones y varios clouds, portabilidad bidireccional de cargas de trabajo, y capacidad y rendimiento de clase empresarial. Se trata del mismo proceso y procedimientos que ya conoce que se utiliza para conectar el almacenamiento y migrar máquinas virtuales mediante la replicación de VMware vSphere, VMware vMotion o incluso la copia de archivos de red (NFC).

### **Puntos**

Los puntos clave de este documento son:

- Ahora puede utilizar Azure NetApp Files como almacén de datos en SDDC de la solución para VMware Azure.
- Puede migrar datos de manera sencilla desde las instalaciones a un almacén de datos de Azure NetApp Files.
- Es posible aumentar y reducir con facilidad el almacén de datos Azure NetApp Files para satisfacer los requisitos de capacidad y rendimiento durante la actividad de migración.

### Dónde encontrar información adicional

Si quiere más información sobre la información descrita en este documento, consulte los siguientes enlaces a sitios web:

• Documentación de la solución VMware de Azure

"https://docs.microsoft.com/en-us/azure/azure-vmware/"

• Documentación de Azure NetApp Files

"https://docs.microsoft.com/en-us/azure/azure-netapp-files/"

• Guía del usuario de VMware HCX

"https://docs.vmware.com/en/VMware-HCX/4.4/hcx-user-guide/GUID-BFD7E194-CFE5-4259-B74B-991B26A51758.html"

#### Información de copyright

Copyright © 2024 NetApp, Inc. Todos los derechos reservados. Imprimido en EE. UU. No se puede reproducir este documento protegido por copyright ni parte del mismo de ninguna forma ni por ningún medio (gráfico, electrónico o mecánico, incluidas fotocopias, grabaciones o almacenamiento en un sistema de recuperación electrónico) sin la autorización previa y por escrito del propietario del copyright.

El software derivado del material de NetApp con copyright está sujeto a la siguiente licencia y exención de responsabilidad:

ESTE SOFTWARE LO PROPORCIONA NETAPP «TAL CUAL» Y SIN NINGUNA GARANTÍA EXPRESA O IMPLÍCITA, INCLUYENDO, SIN LIMITAR, LAS GARANTÍAS IMPLÍCITAS DE COMERCIALIZACIÓN O IDONEIDAD PARA UN FIN CONCRETO, CUYA RESPONSABILIDAD QUEDA EXIMIDA POR EL PRESENTE DOCUMENTO. EN NINGÚN CASO NETAPP SERÁ RESPONSABLE DE NINGÚN DAÑO DIRECTO, INDIRECTO, ESPECIAL, EJEMPLAR O RESULTANTE (INCLUYENDO, ENTRE OTROS, LA OBTENCIÓN DE BIENES O SERVICIOS SUSTITUTIVOS, PÉRDIDA DE USO, DE DATOS O DE BENEFICIOS, O INTERRUPCIÓN DE LA ACTIVIDAD EMPRESARIAL) CUALQUIERA SEA EL MODO EN EL QUE SE PRODUJERON Y LA TEORÍA DE RESPONSABILIDAD QUE SE APLIQUE, YA SEA EN CONTRATO, RESPONSABILIDAD OBJETIVA O AGRAVIO (INCLUIDA LA NEGLIGENCIA U OTRO TIPO), QUE SURJAN DE ALGÚN MODO DEL USO DE ESTE SOFTWARE, INCLUSO SI HUBIEREN SIDO ADVERTIDOS DE LA POSIBILIDAD DE TALES DAÑOS.

NetApp se reserva el derecho de modificar cualquiera de los productos aquí descritos en cualquier momento y sin aviso previo. NetApp no asume ningún tipo de responsabilidad que surja del uso de los productos aquí descritos, excepto aquello expresamente acordado por escrito por parte de NetApp. El uso o adquisición de este producto no lleva implícita ninguna licencia con derechos de patente, de marcas comerciales o cualquier otro derecho de propiedad intelectual de NetApp.

Es posible que el producto que se describe en este manual esté protegido por una o más patentes de EE. UU., patentes extranjeras o solicitudes pendientes.

LEYENDA DE DERECHOS LIMITADOS: el uso, la copia o la divulgación por parte del gobierno están sujetos a las restricciones establecidas en el subpárrafo (b)(3) de los derechos de datos técnicos y productos no comerciales de DFARS 252.227-7013 (FEB de 2014) y FAR 52.227-19 (DIC de 2007).

Los datos aquí contenidos pertenecen a un producto comercial o servicio comercial (como se define en FAR 2.101) y son propiedad de NetApp, Inc. Todos los datos técnicos y el software informático de NetApp que se proporcionan en este Acuerdo tienen una naturaleza comercial y se han desarrollado exclusivamente con fondos privados. El Gobierno de EE. UU. tiene una licencia limitada, irrevocable, no exclusiva, no transferible, no sublicenciable y de alcance mundial para utilizar los Datos en relación con el contrato del Gobierno de los Estados Unidos bajo el cual se proporcionaron los Datos. Excepto que aquí se disponga lo contrario, los Datos no se pueden utilizar, desvelar, reproducir, modificar, interpretar o mostrar sin la previa aprobación por escrito de NetApp, Inc. Los derechos de licencia del Gobierno de los Estados Unidos de América y su Departamento de Defensa se limitan a los derechos identificados en la cláusula 252.227-7015(b) de la sección DFARS (FEB de 2014).

#### Información de la marca comercial

NETAPP, el logotipo de NETAPP y las marcas que constan en http://www.netapp.com/TM son marcas comerciales de NetApp, Inc. El resto de nombres de empresa y de producto pueden ser marcas comerciales de sus respectivos propietarios.